## Sådan opretter du en ansøgning om lokaler (opdateret d. 16.12.21)

- Gå ind på <u>www.conventus.dk</u> og log ind ved at trykke på den grønne knap i øverste højre hjørne.
  Skriv dit brugernavn og password i den boks, der dukker op.
- 2. Tryk på knappen "Ansøgninger" under punktet "Booking".

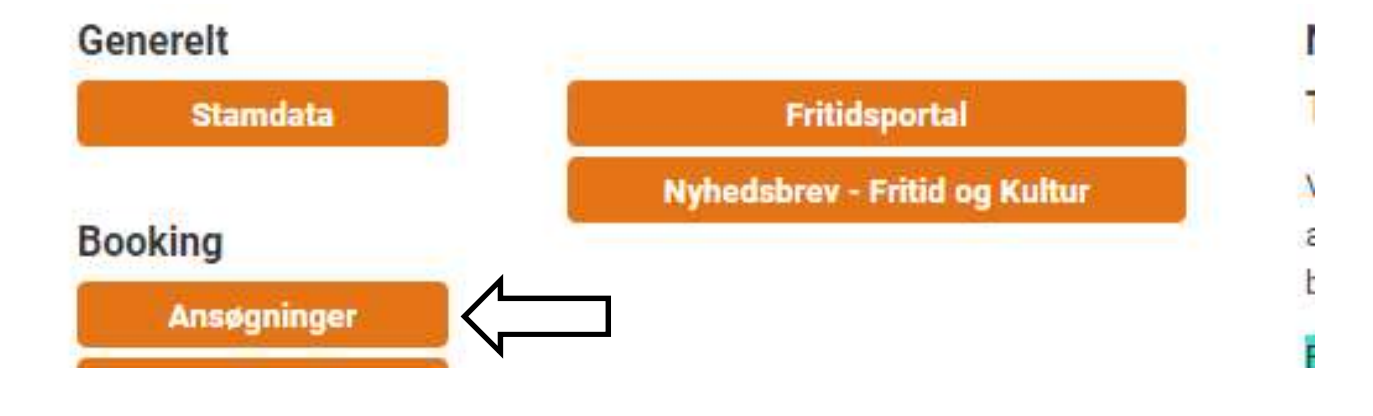

3. Vælg "Ny" i menulinjen

| RKIV  | ADRESSEBOG |        | 🏛 FINANS  |       |     |       |         |  |  |
|-------|------------|--------|-----------|-------|-----|-------|---------|--|--|
| MÅNED | LIST       | ONLINE | ANSØG LOG |       |     |       |         |  |  |
|       | Forside    | Ny     | dder      | Arkiv | Log | Hjælp | ■ Video |  |  |
|       | Vejle      | dning  | •         |       |     |       |         |  |  |

4. Find organisationen "Bornholms Biblioteker" i oversigten og tryk på den lille sorte pil for at rulle lokaleoversigten ud. Sæt flueben ved det lokale, du ønsker at booke og rul ned i bunden af skærmen. Tryk på den grønne knap "Næste" i nederste højre hjørne.

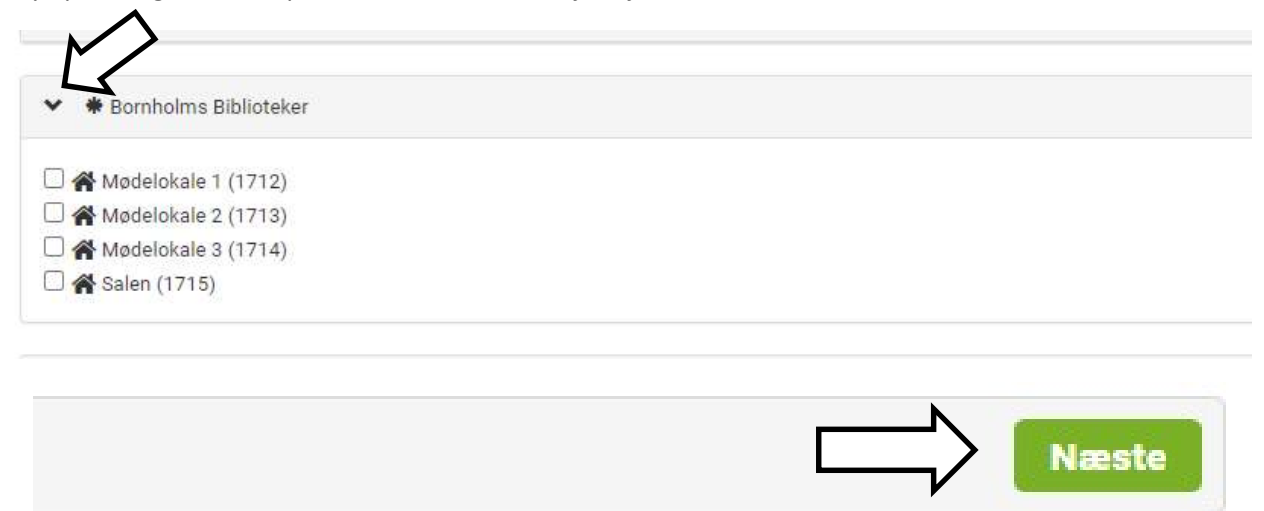

## Sådan opretter du en ansøgning om lokaler (opdateret d. 16.12.21)

5. I eksemplet er valgt en enkeltbooking, men hvis du ønsker at benytte lokalet f.eks. hver mandag i en periode, kan du med fordel vælge "Periode" i stedet.

Ved enkeltbooking udfyldes dato og tidspunkt.

Ønsker du at gemme ansøgningen som kladde til senere afsendelse vælges "Gem"; ønsker du at sende ansøgningen med det samme vælges "Send".

| × |                       |                     |
|---|-----------------------|---------------------|
|   | kl. 10:00 O - 11:00 O | 26-11-2021          |
|   | $\sim$                | Tilføj              |
|   |                       |                     |
|   |                       |                     |
|   |                       |                     |
|   |                       |                     |
|   |                       | -                   |
|   |                       |                     |
|   |                       | Π                   |
|   |                       | tti                 |
|   |                       | Gi <u>ttı</u> arker |

6. Inden ansøgningen kan sendes afsted til Bornholms Biblioteker, skal du godkende vores betingelser for benyttelse af lokalet. Sæt flueben i "Vi accepterer.....". Tryk derefter "Send".

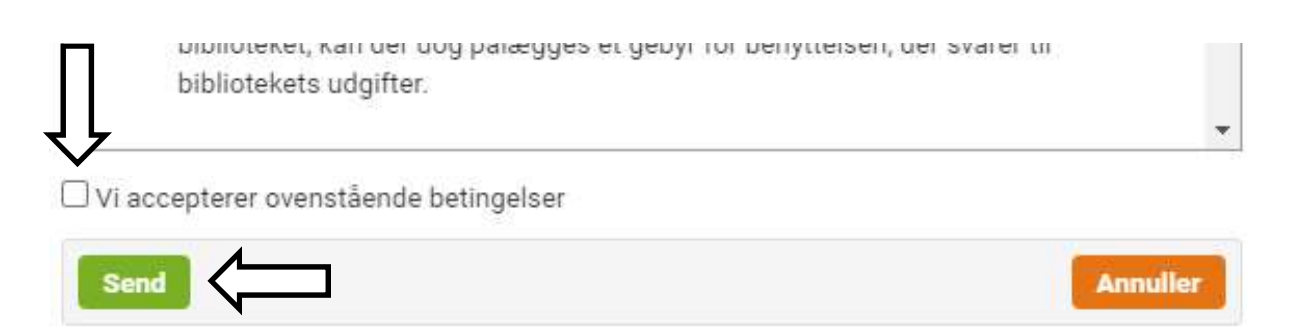

## Sådan opretter du en ansøgning om lokaler (opdateret d. 16.12.21)

7. Når ansøgningen er sendt, vil du modtage **en kvitteringsmail** i den mailboks, du har oprettet på din bruger i Conventus. Bemærk, at dette blot er et udtryk for, at vi har modtaget din ansøgning og betyder altså **ikke**, at du er blevet tildelt den ansøgte tid.

| ornholms Bibl                                             | oteker                                      |              |  |
|-----------------------------------------------------------|---------------------------------------------|--------------|--|
| vittering for mod                                         | tagelse af loka                             | aleansøgning |  |
|                                                           |                                             |              |  |
| ornholms Bibliote                                         | ker, Salen (1715                            | 5)           |  |
| ornholms Bibliote<br>Periode: 26-11-202                   | <b>xer, Salen (171</b> 5)<br>1 - 26-11-2021 | 5)           |  |
| ornholms Bibliote<br>Periode: 26-11-202<br>Ugedag: Fredag | <b>xer, Salen (1715</b><br>1 - 26-11-2021   | 5)           |  |

Først når du har modtaget en godkendelse af lokaleansøgning, er lokalet booket til dig.
 I Conventus vil du desuden kunne se i dit ansøgningsarkiv, at din ansøgning har skiftet status fra "Sendt" til "Udført"

| Bornholms Biblioteker            |                 |                 |               |                      |  |  |  |  |
|----------------------------------|-----------------|-----------------|---------------|----------------------|--|--|--|--|
| Godkendelse a                    | af lokaleansøg  | gning           |               |                      |  |  |  |  |
| Bornholms Bibl                   | ioteker, Salen  | (1715)          |               |                      |  |  |  |  |
| Periode: 26-11                   | -2021 - 26-11-2 | 2021            |               |                      |  |  |  |  |
| Ugedag: Freda<br>Kl: 10:00 - 11: | g<br>:00        |                 |               |                      |  |  |  |  |
| * Born                           | holms Biblic    | oteker 🏠 S      | alen (17      | 15)                  |  |  |  |  |
|                                  | Tilstand        | Periode         | Dag           | Tid                  |  |  |  |  |
| Vis                              | Udført          | 2021            | Fredag        | 10:00 - 11:00        |  |  |  |  |
| Vis                              | Udført          | Periode<br>2021 | Dag<br>Fredag | Tid<br>10:00 - 11:00 |  |  |  |  |

Volder ansøgning af lokale dig problemer eller har du andre spørgsmål, er du altid velkommen til at henvende dig til biblioteket på tlf. 5692 6800 eller til <u>Gitte.Marker@brk.dk</u>